# Настройка WDS на базе маршрутизатора\точки доступа SNR-CPE

Wireless Distribution System (WDS) — технология, позволяющая расширить зону покрытия беспроводной сети путём объединения нескольких WiFi точек доступа в единую сеть без необходимости наличия проводного соединения между ними (что является обязательным при традиционной схеме построения сети). Отличительной чертой технологии по сравнению с другими решениями является сохранение MAC-адресов клиентов сети.

Перед началом конфигурации рекомендуется проверить наличие актуального ПО на устройстве. Перейдите в меню Administration – Status чтобы проверить версию прошивки

| Информация о системе     |                                      |  |  |
|--------------------------|--------------------------------------|--|--|
| Версия ПО                | 6.0.5.RU.15052017                    |  |  |
| Системное время          | 19:47:46 15.05.2017                  |  |  |
| Продолжительность работы | 0 дней, 0 часов, 11 минут, 50 секунд |  |  |
| Платформа                | MT7620 2T2R 2.4GHz, 100FDX           |  |  |
| Режим работы             | Мост                                 |  |  |

Актуальность ПО можно сравнить и скачать по ссылке

После обновления обязательно выполните сброс конфигурации до заводской.

Вводная информация о доступных режимах:

**Bridge mode** - может работать и как AP WDS и как Client WDS, но при этом не будет классической AP для приземления клиентов (самый быстрый с точки зрения накладных расходов вариант).

**Lazy mode** - головная WDS станция, сама не может инициировать соединения, но принимает их от всех, при этом функция обычной AP сохраняется, LAN сегменты AP и клиента будут объеденены в мост (оптимально для головы если планируется на ней приземлять ещё и не WDS клиентов).

**RepeaterMode** - AP WDS + Client WDS + обычная AP, самый медленный но максимально универсальный вариант позволяющий строить длинные сосиськи из WDS станций с AP (самый прожорливый до CPU режим).

В данной документации приведен пример построения сети с одним адресным пространством.

### Настройка передающего маршрутизатора\точки доступа

1. Перейдите в меню Wireless Settings – WDS, включите режим Lazy Mode, укажите ключи и параметры WDS соединения как на примере ниже и нажмите Apply чтобы применить конфигурацию

# Wireless Distribution System

Wireless Distribution System Settings

| WDS Mode       |          |            |             | Lazy Mode 🔹 |
|----------------|----------|------------|-------------|-------------|
| WDS Mode Band  | 2.4GHz   | •          |             |             |
| AP MAC Address | Phy Mode | EncrypType | Encryp Key  | Action      |
|                | HTMIX •  | AES 🔻      | passwdpwd 🖉 | Add         |
| Apply          | Cancel   | Reset      |             |             |

# 2. Перейдите в меню Wireless Settings – Main и обратите внимание на строчку выделенную на изображении ниже

## **Main Wireless Settings**

You can configure the most basic settings of Wireless communication, such as Network Name (SSID) and Channel. These settings are sufficient to have a working Access Point.

| Wireless Network 2.4GHz |                                 |  |  |  |
|-------------------------|---------------------------------|--|--|--|
| Wireless (2.4GHz)       | Enable BSSID: F8:F0:82:4D:AF:67 |  |  |  |
| Network Mode (2.4GHz)   | 11g/n mixed                     |  |  |  |
| TX Power (2.4GHz)       | 100%                            |  |  |  |
| Channel (2.4GHz)        | 2422MHz (Channel 3)  Scan       |  |  |  |

Выделенный мак-адрес(F8:F0:82:4D:AF:67) интерфейса необходимо скопировать т.к его мы будем использовать для подключения на точке повторителе.

На этом основная конфигурация основной точки доступа\маршрутизатора заканчивается. Такие параметры как имя сети, настройки безопасности, тип подключения и др. можно изменить по желанию на свое усмотрение

#### Настройка повторителя WDS

Так как из условий мы используем плоскую сеть, то для второго устройства необходимо изменить режим работы

1. Operation Mode – AP-Bridge – Apply, дождаться перезагрузки

2. Network Settings – LAN setup — назначьте адрес, маску подсети, шлюз, DNS из сети первого маршрутизатора. По умолчанию на SNR-CPE настроена сеть 192.168.1.х, по этому можно назначить например адрес 192.168.1.2, маску 255.255.255.0 и шлюз 192.168.1.1 3. Wireless Settings – WDS, включите режим Repeater Mode, AP MAC Address укажите мак адрес который мы ранее скопировали, остальные поля заполните в соответствии с первым устройством

### Wireless Distribution System

Wireless Distribution System Settings

| WDS Mode          | Repeater Mode 🖂 |            |             |        |
|-------------------|-----------------|------------|-------------|--------|
| AP MAC Address    | Phy Mode        | EncrypType | Encryp Key  | Action |
| F8:F0:82:4D:AF:67 | HTMIX ~         | AES 🗸      | passwdpwd 🖂 | Add    |
| Apply             | Cancel          | Reset      |             |        |

На этом основная конфигурация заканчивается. Если подключиться к WDS повторителю, то мы получим адрес с DHCP первого маршрутизатора, доступ в интернет будет осуществляться соответственно так же через него.